### Débuter le processus pour passer à la caisse

• Cliquez sur **Commander** dans le Sommaire du panier.

|     | O<br>Compte | ⊕<br>Ajout rapide | Q<br>Aide           | ₽anier 2                   |
|-----|-------------|-------------------|---------------------|----------------------------|
| 2 ; | articles 1  | Numéro de co      | mmande: EW          | 89237116                   |
| SA  | N30665      |                   |                     | 1                          |
| DU  | IR5001499   |                   |                     | 2                          |
|     |             | T                 | otal de la co<br>8: | mmande :<br><b>1,16 \$</b> |
|     | Comman      | der               | Voir le pa          | anier                      |

Appendix particular

The mean reasonable

The mean reasonable

The mean reasonable

The mean reasonable

The mean reasonable

The mean reasonable

The mean reasonable

The mean reasonable

The mean reasonable

The mean reasonable

The mean reasonable

The mean reasonable

The mean reasonable

The mean reasonable

The mean reasonable

The mean reasonable

The mean reasonable

The mean reasonable

The mean reasonable

The mean reasonable

The mean reasonable

The mean reasonable

The mean reasonable

The mean reasonable

The mean reasonable

The mean reasonable

The mean reasonable

The mean reasonable

The mean reasonable

The mean reasonable

The mean reasonable

The mean reasonable

The mean reasonable

The mean reasonable

The mean reasonable

The mean reasonable

The mean reasonable

The mean reasonable

The mean reasonable

• Ou cliquez sur **Commander** dans la page du Panier d'achat.

Page: 1

10.78.5

- Barre de progression
  - Il peut y avoir jusqu'à 3 étapes en passant à la caisse selon votre configuration de compte et le contenu de votre commande.
    - Possibilités d'échanges;
    - Détails de la livraison;
    - Paiement, révision et confirmation
  - Vous serez en mesure de modifier votre adresse d'expédition à l'étape Détails de la livraison.

|                                                                                     | Commander                                                                 |                                                |
|-------------------------------------------------------------------------------------|---------------------------------------------------------------------------|------------------------------------------------|
| Vous avez bénéficié de toutes les possibilités<br>'Prochaine étape' pour continuer. | d'échanges. Si vous désirez retourner dans votre panier, cliquez sur le l | lien 'Retourner au panier', sinon, cliquez sur |
| Possibilités d'échanges                                                             | Détails de la livraison                                                   | •<br>Réviser et confirmer                      |

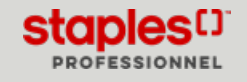

## MODIFIER VOTRE ADRESSE D'EXPÉDITION EN PASSANT À LA CAISSE

## Détails de la livraison

• L'écran Détails de la livraison apparaît pour toutes les commandes, mais son contenu peut varier selon les articles commandés.

#### Détails de la livraison

Votre panier contient des articles qui nécessitent une livraison spéciale. Les articles en livraison spéciale peuvent être expédiés à votre adresse d'expédition ou ramassés dans un de nos entrepôts Note : Les options de livraison spéciale ne sont pas disponibles pour les articles expédiés directement de la part d'un partenaire de confiance Staples, ces produits sont identifiés par cette icòne.

"En soumettant cette commande, vous acceptez les termes et conditions générales relatives à l'achat de meubles.

Je souhaite que mes articles d'ameublement en livraison spéciale soient installés sur place [\$33.75 Frais applicables] Cette option de service inclut la livraison. le déballage. l'assemblage (si requis), placé et installé à l'endroit voulu.

Livraison standard - aucune installation sur place [Inclus - Aucun frais pour cette option de service ]
 Cette option de service inclut la livraison sosciale des articles d'amenublement seulement.

O Je souhaite ramasser mes articles en livraison spéciale [Inclus - Aucun frais pour cette option de service]

- L'adresse de livraison par défaut de votre compte apparaît.
- Vous pouvez modifier l'adresse d'expédition pour une adresse alternative, toutefois, prenez note qu'une validation du code postal est effectuée et que ce dernier doit demeurer dans la zone de la province du compte préalablement sélectionné.

|                      |        |                              | Commander                                                                                                    |    |
|----------------------|--------|------------------------------|----------------------------------------------------------------------------------------------------|----|
|                      |        | O<br>Détails de la livraison |                                                                                                    | •  |
| Adresse de livraise  | on     |                              |                                                                                                    |    |
| Nom de la compagn    | nie*   |                              | Instructions de livraison 30                                                                                                    | 20 |
| Attention            |        |                              | Maximum de 30 caractères. NE IRS utiliser pour spécifier une adresse de<br>invasion alternative ou pour des produits en livraison spéciale. |    |
| Adresse civique*     |        |                              |                                                                                                    |    |
| Édifice/étage/suite/ | bureau |                              |                                                                                                    |    |
| Ville*               |        | Province*                    |                                                                                                    |    |
|                      |        | Sélectionnez une provin-V    |                                                                                                    |    |
| Code postal*         |        |                              |                                                                                                    |    |
|                      |        |                              |                                                                                                    |    |

- Si la commande doit être livrée dans une province différente, vous devrez retourner dans le panier et sélectionner un compte dont l'adresse par défaut correspond à la province dans laquelle vous désirez que la commande soit expédiée.
- En modifiant un des champs de l'adresse, une fenêtre pourrait s'afficher afin de confirmer que la nouvelle adresse entrée est la bonne.
- Sélectionnez l'adresse que vous avez entré ou l'adresse suggérée pour continuer.

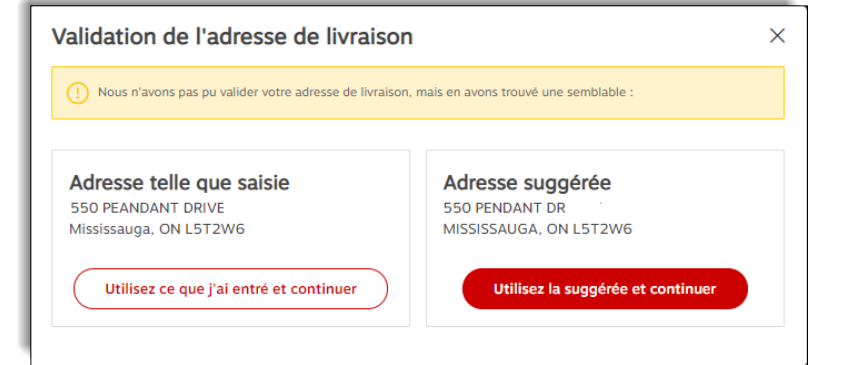

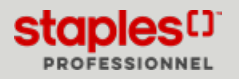

# MODIFIER VOTRE ADRESSE D'EXPÉDITION EN PASSANT À LA CAISSE

## Ajouter des adresses de livraison

Selon la configuration de votre compte, vous pourriez avoir l'option d'ajouter des adresses de livraison en passant à la caisse.

- 1. Cliquez sur le bouton **Ajouter une nouvelle adresse** ou **Modifier l'adresse**.
  - Si le bouton se nomme **Modifier l'adresse**, ça signifie que vous avez déjà une ou plusieurs adresses de livraison définies.
- 2. Dans la fenêtre qui s'ouvre, vous pouvez ajouter une nouvelle adresse, modifier une adresse existante et en sélectionner une pour la commande en cours.

|                            |                           | Commander                                                                                                    |
|----------------------------|---------------------------|----------------------------------------------------------------------------------------------------|
|                            | Profil de l'utilisateur   | O Détails de la livraison                                                                                                    |
| Adresse de livraison       |                           | Ajouter une nouvelle address                                                                                                    |
| Nom de la compagnie*       |                           | Instructions de livraison 30/30                                                                                                    |
| Attention                  |                           | Maximum de 30 caractires. NE RAS sellier pour spécifier une adresse de<br>liveation alternative ou pour des produits en liveation spéciale. |
| Adresse civique*           |                           |                                                                                                    |
| Édifice/étage/suite/bureau |                           |                                                                                                    |
| Ville*                     | Province*                 |                                                                                                    |
| Code postal*               | Selectionnez une provir V |                                                                                                    |

- 3. Cliquez sur **Continuer** pour confirmer la sélection de l'adresse de livraison pour la commande.
  - Les champs de la section **Adresse de livraison** se mettent automatiquement à jour avec l'adresse que vous avez sélectionnée.

| Adresses de livraison sauvegardées | :                     | Ajouter une nouvelle adresse |
|------------------------------------|-----------------------|------------------------------|
| Jasmine Miller Adresse principale  | Jasmine Miller        |                              |
| 1616 rue Eiffel                    | 1869 rue Braille      |                              |
| Jasmine Miller                     | Jasmine Miller        |                              |
| Boucherville, QC 34Bolis           | Longueun, QC 34m2m2   |                              |
| Modifier                           | Modifier Sélectionner |                              |
|                                    |                       |                              |

Avant de passer à la caisse, vous pouvez toujours faire la gestion de vos adresses de livraison à partir du menu **Compte**, survolez l'onglet **Mon compte** et sélectionnez l'option **Gérer les adresses** ou en cliquant sur le code postal dans le coin supérieur droit de l'écran.

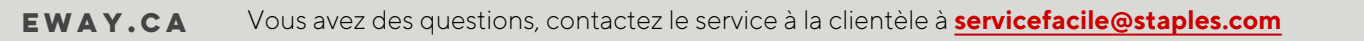

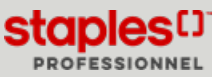